# Инструкция по подаче документов на «Конкурс портфолио» для поступающих в магистратуру

Зайдите на сайт https://master.sfedu.ru. Если вы не обучались в ЮФУ по программам бакалавриата, специалитета и магистратуры, по программам дополнительного образования, в лицее ЮФУ, а также не участвовали в мероприятиях ЮФУ, то вам нужно зарегистрироваться в системе.

| Вводим логин и пароль если есть  | Доступ к платформе<br>Логин          логин         Image: shika-chan         Пароль         Image: shika-chan |
|----------------------------------|----------------------------------------------------------------------------------------------------|
| Или создаём новую учётную запись | Вход<br>Забыли погин или пароль?<br>Новая учетная запись<br>Зайти гостем                                      |

# Заполните необходимую информацию

## Нажмите кнопку принять участие

| Новая учетная запись              |       |                                                                  | 🐨 Свернуть вс |                     |                                                                                                    |                                      |                                                                                      |
|-----------------------------------|-------|------------------------------------------------------------------|---------------|---------------------|----------------------------------------------------------------------------------------------------|--------------------------------------|--------------------------------------------------------------------------------------|
| Выберите имя пользователя и пар   | оль 🖣 |                                                                  |               |                     |                                                                                                    |                                      | Heausaung                                                                            |
| Логин                             | 0     |                                                                  | 0             | (*) Личный каойнет  |                                                                                                    | Бинот Сообщение                      | Павигация                                                                            |
|                                   |       | - Не указан логин                                                |               | 🛱 Домашняя страница | Магистратура ЮФУ. Личный ка                                                                                                    | оинет                                | <ul> <li>Личный каойнет</li> <li>Домашняя страница</li> </ul>                        |
|                                   |       | Пароль должен содержать символов - не менее 6, цифр - не менее 1 |               | Календарь           |                                                                                                    |                                      | > Магистратура ЮФУ                                                                   |
| Пароль                            | 0     | - 2000.000 000                                                   | 0             | ГО пичинае файты    |                                                                                                    | Meanward and an and an               | > курсы                                                                              |
|                                   |       | - veliku miteli Nure                                             |               | Commune density     |                                                                                                    | пастроить эту страницу               |                                                                                      |
| Заполните информацию о себе 👻     |       |                                                                  |               |                     |                                                                                                    |                                      | Категории курсов                                                                     |
| Адрес электронной почты           | 0     |                                                                  |               |                     | Конкурс портфолио                                                                                                    |                                      | Портфолио "Магистрант ЮФУ" Портфолио для иностранных                                 |
| Адрес электронной почты (еще раз) | 0     |                                                                  |               |                     |                                                                                                    |                                      | граждан                                                                              |
| Фамирия                           | Ο     |                                                                  |               |                     | and the second second se |                                      | <ul> <li>Олимпиада по направлению</li> <li>подготовки 38.04.02 Менеджмент</li> </ul> |
| - Control inter                   | 0     |                                                                  |               |                     | Конкурс                                                                                                    |                                      | 🛿 🕄 Олимпиады                                                                        |
| Имя                               | 0     |                                                                  |               |                     | портфолио                                                                                                    |                                      | Все курсы                                                                            |
| Город                             |       |                                                                  |               |                     | "МАГИСТРАНТ                                                                                                    |                                      |                                                                                      |
| Страна                            |       | Выберите страну                                                  | ¢             |                     | юлинонинг                                                                                                    |                                      |                                                                                      |
|                                   |       |                                                                  |               |                     | ΙΟΦ3                                                                                                    |                                      |                                                                                      |
| Другие поля 👻                     |       |                                                                  |               |                     |                                                                                                    |                                      |                                                                                      |
| День рождения                     | 0     | 26 с апреля с 1900 с                                             |               |                     |                                                                                                    | vara -                               |                                                                                      |
| Отчество                          |       |                                                                  |               |                     | принять участие                                                                                                    | Ď.                                   |                                                                                      |
|                                   |       |                                                                  |               |                     |                                                                                                    |                                      |                                                                                      |
| Секретный вопрос                  | 0     | Я не робот подетска                                              |               | 0                   | В конкурсе могут принимать участие граждане РФ, иностранные граждане, поступаю                                                                                                    | ицие по программе "Соотечественники" |                                                                                      |
|                                   |       | subfichtenis, isinessistemes                                     |               |                     |                                                                                                    |                                      |                                                                                      |
|                                   |       | Создать мой новый акхаунт Отмена                                 |               |                     |                                                                                                    |                                      |                                                                                      |
|                                   |       |                                                                  |               |                     |                                                                                                    |                                      |                                                                                      |

Обязательные для заполнения поля в этой форме помечены 🕕

# https://master.sfedu.ru/enrol/index.php?id=490

Вы перейдёте на список программ, доступных для подачи документов на «Конкурс портфолио». Выберите нужную Вам программу или перейдите по

ссылке выше

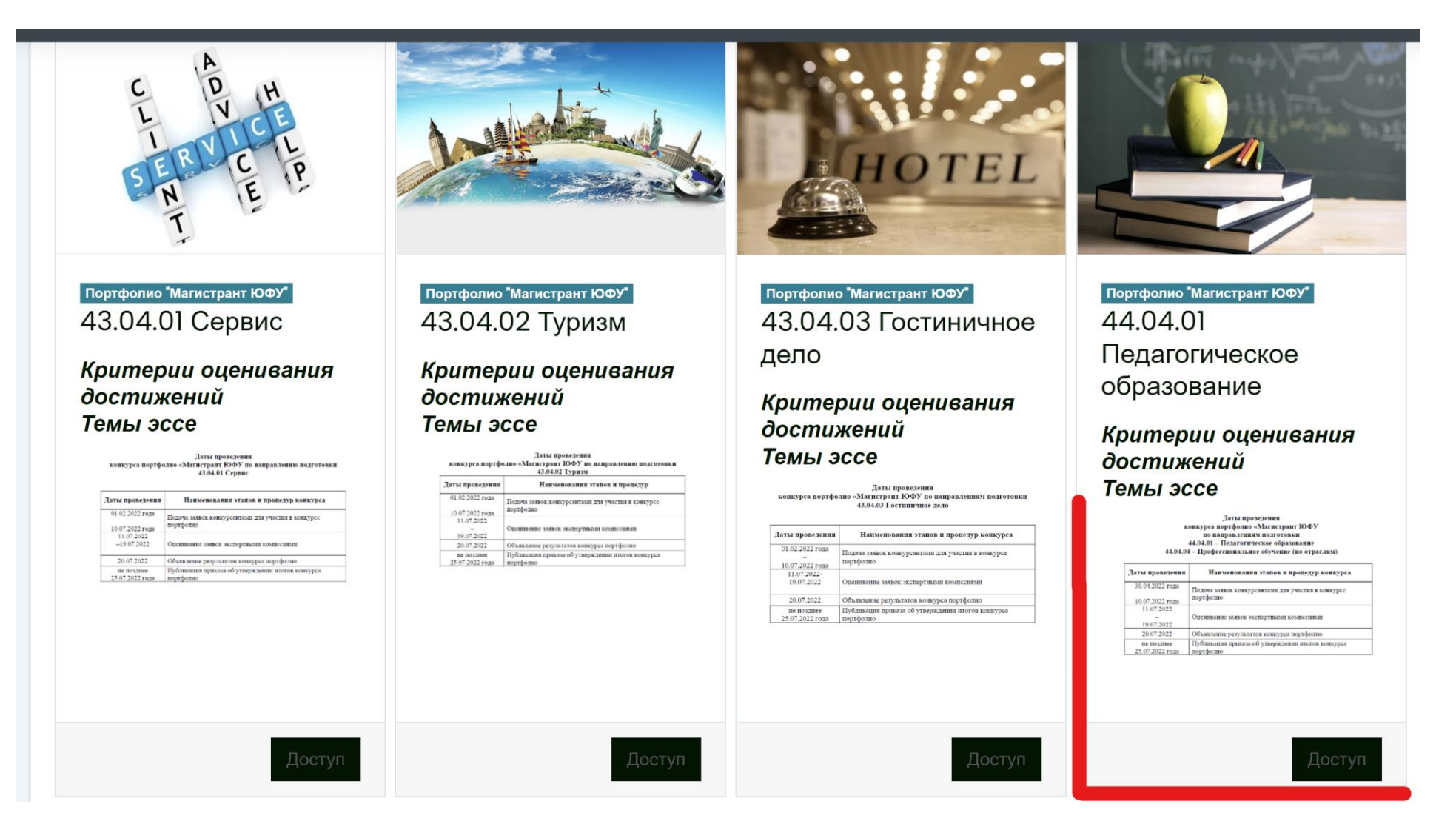

## Нажмите кнопку «записаться на курс» и следуйте всплывающим инструкциям

Настройка зачисления на курс Самостоятельная запись (Студент) 1 3 Кодовое слово не требуется. Анкета выбора интересующей магистерской программы Записаться на курс Отметить как пройденное Уважаемый участник конкурса портфолио! Укажите приоритетную для Вас магистерскую программу. 4 Портфолио "Магистрант ЮФУ" Результаты этого опроса не будут опубликованы после вашего ответа. 44.04.01 Педагогическое О Изобразительное искусство в системе непрерывного художественного образования О Инклюзивное образование и педагогическая реабилитология образование О Инновационные процессы и технологии в сфере образования 💿 Междисциплинарные исследования в образовании Критерии оценивания ○ Образование в области физической культуры и спорта О Отечественная филология в контексте современного образования достижений О Педагогический дизайн и анализ образовательных данных О Теории и технологии начального образования Темы эссе ○ Теория и практика углубленного обучения истории и обществознанию ○ Теория и технологии STEM образования ○ Языки и культуры: современные методики преподавания ○ Руководитель профессиональной образовательной организации Латы проведения конкурса портфолио «Магистрант ЮФУ по направлениям полготовки О Тьюторство в сфере образования О Математика и информатика в образовании 44.04.01 - Педагогическое образовани 44.04.04 - Профессиональное обучение (по отраслям О Первичная профилактика зависимостей, социально опасного поведения и медиация в образовании Даты проведения Наименования этапов и процедур конкурса ○ Руководитель образовательной организации: управление общеобразовательной организацией 30.04.2022 года Полина заявок конкурсантами тля унастия и портфоль О Современные технологии обучения иностранному языку 19.07.2023 AK 20.07.2022 Объявление результатов конкурса портфол Публикация приказа об утверждения итогов ( 25.07.2022 года портфолис Нажмите «Загрузка портфолио»

### 5 Подача заявки 📒 Загрузка портфолио Пятница, 25 марта 2022, 00:00 Новое: информация об активном элементе Закрывается: Воскресенье, 10 июля 2022, 23:59 Даты действия и (или) то, что нужно сделать для выполнения Надо сделать: Получить оценку активного элемента, отображаются на странице курса **&** 8 (863) 2-370-370 Zpk@sfedu.ru

2

Выберите интересующую вас программу (одну основную)

Подача заявки

Подача заявки

На следующей странице Вы сможете ознакомиться с Правилами проведения «Конкурса портфолио», с критериями оценивания и темами эссе. Обратите внимание **перед началом** тестирования **подготовьте мотивационное письмо, эссе** по выбранной вами теме, **подтверждающие документы** ваших персональных достижений (сертификаты, дипломы, публикации и т.д.) <u>в формате pdf</u>. После подготовки документов приступите к заполнению портфолио.

Загрузка портфолио

Открыто: Пятница, 25 марта 2022, 00:00 Закрывается: Воскресенье, 10 июля 2022, 23:59 Надо сделать: Получить оценку

Уважаемый участник конкурса портфолио!

Для перехода к заполнению заявки для участия в конкурсе и прикреплению подтверждающих документов нажмите кнопку "Начать тестирование".

\*нажатием кнопки "Начать тестирование" участник подтверждает, что с правилами проведения конкурса, сроками и критериями оценивания достижений ознакомлен.

<u>Правила проведения</u> <u>Критерии оценивания</u> <u>Темы эссе</u>

Разрешено попыток: 1

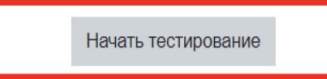

Действуйте согласно Инструкциям. Все шаблоны необходимые для подачи документов вы сможете скачать здесь же.

1

| Личный кабин                                                        | нет Мои курсы Портфолио "Магистрант ЮФУ" 37.04.01 Психология Подача заявки Загрузка портфолио                                                  |                                            |                                                                                                    |                                                                                                    |
|---------------------------------------------------------------------|----------------------------------------------------------------------------------------------------|--------------------------------------------|----------------------------------------------------------------------------------------------------|----------------------------------------------------------------------------------------------------|
| Вопрос 1<br>Пока нет<br>ответа<br>Не оценен<br>₹ Отметить<br>вопрос | Прикрепите заполненную заявку на участие в конкурсе портфолио "Магистрант ЮФУ".<br><u>Шаблон заявления</u>                                     | Навига<br>1 2<br>Закончит                  | я по тесту<br>3 4 5 6 7<br>опытку                                                                                                    |                                                                                                    |
|                                                                     | Максимальный размер новых файлов: 50/моаит, максимальное количество прикрепленных файлов:<br>Файлы Файлы                                       |                                            |                                                                                                    |                                                                                                    |
|                                                                     | Для загрузки файлов перетащите их сюда.                                                                                                    | Вопрос 4<br>Пока нет<br>ответа<br>Балл: 20 | Загрузите подтверждающие документы.<br>эссе – развёрнутый научный ответ по одной из предложенных тем в рам<br>Объём – не более 5 страниц формата А4; все поля по 20 мм; шрифт Tim<br>Уникальность текста – от 70%.                                                       | ках тематической области магистерской программы «Психология».<br>nes New Roman; размер шрифта – 14 пт, интервал – 1,5. |
| Вопрос 2<br>Пока нет<br>ответа<br>Не оценен<br>♥ Отметитъ<br>вопрос | Прикрепите ваше заполненное и подписанное согласие на обработку персональных данных.<br><u>Бланк согласия на обработку персональных данных</u> | Bonpoc                                     | Критерии оце<br>-знание специфики психологии как области научного познания и профес<br>литературы по предложенной теме; владение психологической терминол<br>-глубина раскрытия темы, емкость содержания; четкость и обоснованнос                                        | нивания:<br>сии психолога; знание научной, научно-методической и учебной<br>югией;<br>ть изложения;                    |
|                                                                     |                                                                                                    |                                            | <ul> <li>-аналитические способности; наличие собственной позиции и личного ми</li> <li>-проявление личностных качеств и профессиональных компетенций авто имеющиеся практические навыки;</li> <li>-уповень общей научной культуры и культура полачи материала</li> </ul> | нения автора; креативность изложения материала;<br>ора; аргументация собственной позиции, подтверждающая               |

|                                      | Максимальный размер для новых файлов: 50Мбайт |
|--------------------------------------|-----------------------------------------------|
|                                      | · · · · · · · · · · · · · · · · · · ·         |
| • файлы                              |                                               |
| Для загрузки файлов перетащите их сю | ja.                                           |
|                                      |                                               |
| Разрешенные типы файлов              |                                               |
| документ PDF .pdf                    |                                               |

### Вопрос **5** Пока нет ответа Балл: 30 Г Отметить

вопрос

### Загрузите документы, подтверждающие результаты вашей образовательной деятельности.

результаты федерального интернет-экзамена бакалавров по направлению подготовки «Психология» и/или «Психологопедагогическое образование»;

участие в профильных олимпиадах по направлениям подготовки «Психология» и/или «Психолого-педагогическое образование» (подтверждающие документы – сертификат):

-участник;

-призер;

-победитель.

наличие в истории обучения одной и более именных стипендий (подтверждающие документы – справки из деканата и/или сертификаты);

сертификат о владении иностранным(ыми) языком(ами) по итогам сдачи международных экзаменов (не ниже уровня B2) (баллы присваиваются за каждый сертификат);

наличие высшего образования или диплома (сертификата) о переподготовке, дополни повышении квалификации, соответствующего предметным областям по направлениям образование»;

наличие удостоверения или справки о повышении квалификации по дополнительной с поступающих в магистратуру» Академии психологии и педагогики Южного федерально

| Файлы |                                     |
|-------|-------------------------------------|
|       | <br>                                |
|       | -                                   |
| 1     | Для загрузки файлов перетащите их с |
| L     | <br>                                |

#### Загрузите документы, подтверждающие ваш опыт в научной, исследовательской и профессиональной деятельности.

наличие публикаций по направлению подготовки в изданиях, индексируемых в РИНЦ (скрин-шот страницы публикации в РИНЦ и ссылка на публикацию) (баллы присваиваются за каждую публикацию);

наличие публикаций по направлению подготовки в журналах из перечня ВАК (скрин-шот страницы публикации в журнале и ссылка на публикацию) (баллы присваиваются за каждую публикацию);

наличие публикаций по направлению подготовки в изданиях, индексируемых в Scopus и Web of Science (скрин-шот страницы публикации в Scopus и Web of Science и ссылка на публикацию) (баллы присваиваются за каждую публикацию);

участие в выполнении научно-исследовательских работ, поддержанных грантами различного уровня, по направлению подготовки «Психология» (подтверждающие документы – приказ или справка о составе научно-исследовательского коллектива по выполнению гранта с указанием номера, названия гранта, грантодателя, сроков выполнения гранта) (баллы присваиваются за каждый грант);

членство в одном и более всероссийских и международных профессиональных сообществах (подтверждающие документы – фото действующего членского билета или скрин-шот официального сайта общества с информацией о членстве) (РПО, ФПО, ОППЛ, EuroPsy и др.) (баллы начисляются за каждое участие);

наличие диплома призёра «Конкурса на лучший научный доклад студентов» в рамках университетской «Недели науки – 2022» по направлению подготовки «Психология» или «Психолого-педагогическое образование».

выступление с докладом на научном (научно-практическом) мероприятии международного или Всероссийского уровня (конференции, симпозиумы, семинары, круглые столы) по теме, соответствующей предметной области направления подготовки, подтвержденное сертификатом или программой мероприятия (за каждое выступление):

-на русском языке

-на иностранном языке (английском, немецком, французском, испанском)

стаж и опыт практической деятельности по направлениям подготовки «Психология» или «Психолого-педагогическое образование» (подтверждающие документы – выписка из трудовой книжки или копия трудового договора, копия должностной инструкции, заверенные уполномоченным работником организации):

-стаж работы от 2 лет до 5 лет;

-стаж работы от 5 лет до 8 лет;

-стаж работы более 8 лет

участие в конкурсах профессионального мастерства в области профессиональной деятельности психологического или психолого-педагогического профиля:

-участник

-призёр

-победитель

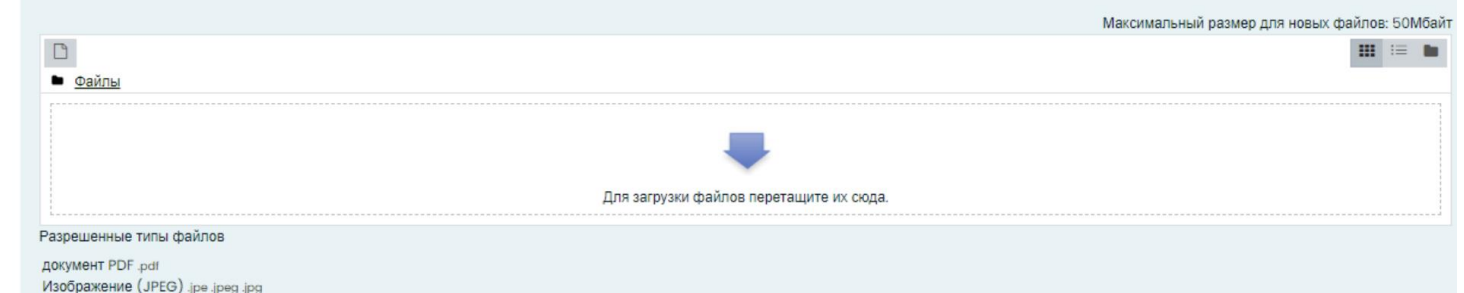

## После заполнения всех пунктов, нажмите «Закончить попытку»

| N                                       | аксимальный размер для новых файлов: 50Мбайт |
|-----------------------------------------|----------------------------------------------|
|                                         | III := 🖿                                     |
| Файлы                                   |                                              |
|                                         |                                              |
| Для загрузки файлов перетащите их сюда. |                                              |
| решенные типы файлов                    |                                              |
| YMEHT PDF.pdf                           |                                              |
|                                         |                                              |
|                                         |                                              |
|                                         | Закончить попытку.                           |

Система спросит дважды готовы ли вы завершить тест:

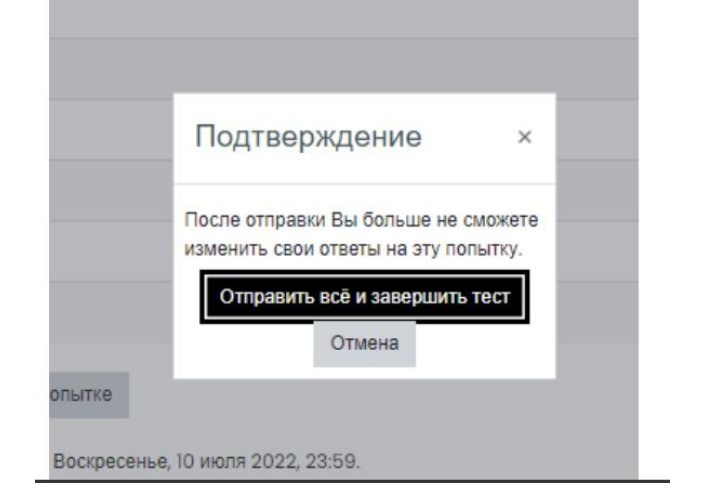

После Вы попадаете на страницу, со всеми введёнными Вами данными. На этом заполнение портфолио подошло к концу.

| Тест начат<br>Состояние<br>Завершен<br>Прешто<br>времтня        | Manu, Ji Pano 7211-03<br>Manual an<br>Manu, Ji Pano 7211-03<br>Manu (Ji Pano 7211-03)                                                  | Haserayes no tecty<br>1 2 3 4 5 6 7<br>Satorets obsp |
|-----------------------------------------------------------------|----------------------------------------------------------------------------------------------------|------------------------------------------------------|
| Борол I<br>Напазина<br>Напазная<br>у Операть<br>ворон           | Транратите запалномута замену на участиче в конкурсе подтфанке "Изакотранет ЮНУ".<br>Шаблек запаления                                  |                                                      |
| Royan 2<br>Heronacia<br>Heroparter<br>17 Disentation<br>arriver | Градитите вали заполнонот и подназовно салозине на обработу перенальные бонца.<br>Коме наколна на облабото заколнальние допила         |                                                      |
| terper 3<br>Herman<br>Sam 0<br>P. Daarus<br>anyar               | beginne som mersenginnen natur<br>Diske beru () spen ginne som som<br>Diske beru () spen ginne som som som som som som som som som som |                                                      |
| nous 4                                                          | Sargesten richtmegenberegen dorgenetna.                                                                                                |                                                      |